# Voiding Uncleared Checks from Prior Periods Part 2

HOW TO USE QUICKBOOKS IN YOUR SMALL CHURCH OR NONPROFIT

# IMPORTANT

- Before making any adjustments to the Prior Year,
- ▶ Go to Edit, Preferences
- Choose Accounting
- Then Company Preferences
- Set Date/Password to the last day of the prior year.
- Set Password to something that will make you think:
  - Like, Areyousure? Or Askmyaccountant

### How You Paid the Bill Will Affect How to Void the Check

## From the Write Checks Screen

- Bring up the check to be voided.
- Select Void.
- System will ask if you are sure and for your closing password.
- It will offer to prepare the reversing journal entry-Say YES.
- No need to do more.

### How You Paid the Bill Will Affect How to Void the Check

#### From the Pay Bills Screen

- Bring up the check to be voided.
- Select Void.
- System will ask if you are sure and for your closing password.
- > You will need to make the Journal Entry yourself.
- Debit Accrued Liabilities, Credit Checking and select REVERSE.
- ▶ Go to the Vendor Bill screen.
- Void the bill.
- Bring up the check to be voided.
- Select Void.
- System will ask if you are sure and for your closing password.
- > You will need to make another Journal Entry.
- Debit the Expense, Credit Accrued Liabilities and select REVERSE.